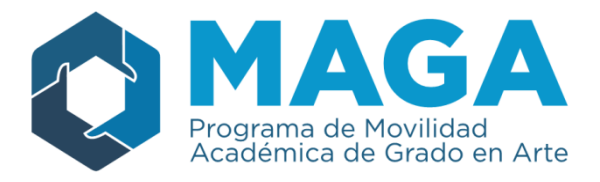

# Instructivo Carga de Proyectos

El presente instructivo señala paso por paso la metodología de carga de datos para la presentación de proyectos en el marco de la Segunda Convocatoria del Programa MAGA. Como se explicita en las Bases, es tarea del Coordinador Académico llevar a cabo la carga de datos, tanto en la Plataforma como de los Archivos Adjuntos a descargar y completar (Ver más en: Pestaña "Adjuntos")

Para comenzar deberá acceder al siguiente link:

http://piesci.siu.edu.ar/maga2017

#### Pantalla de Inicio

La siguiente es la pantalla de inicio a la que accederá.

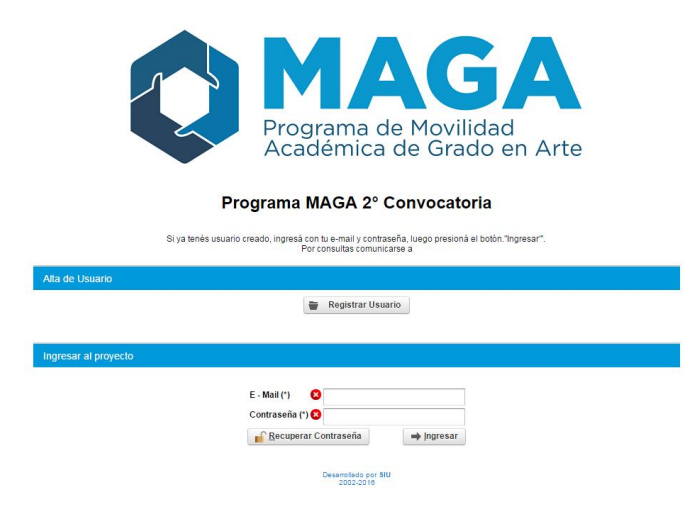

Dado que el Sistema es el mismo para todos los Programas del PIESCI, si ya ha creado un Usuario, puede utilizar el mismo. Caso contrario:

#### Crear Usuario

El primer paso que posibilita la carga de proyectos es la creación de un usuario. Para esto, se ingresa en "Registrar Usuario" y se completan los datos solicitados:

| Después de hacer click en<br>hacé click en el enlace pa | n el botón "Registrar", revisá tu correo electrónico y<br>ra confirmar tu usuario. |   |
|---------------------------------------------------------|------------------------------------------------------------------------------------|---|
| /lail Referencia (*)                                    | I                                                                                  |   |
| Contraseña (*)                                          |                                                                                    |   |
| Universidad (*)                                         | Texto a filtrar o (*) para ver todo.                                               | × |
| Tipo Documento (*)                                      | Seleccione                                                                         | • |
| Nro. de documento (*)                                   |                                                                                    |   |

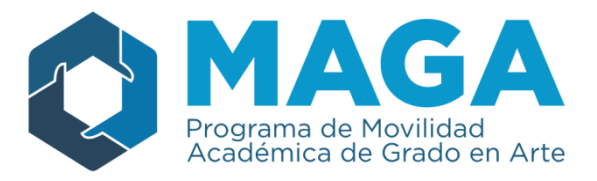

Como se indica, deberá ingresar una casilla de correo y completar la información solicitada, presionando al finalizar "Registrar". A continuación aparecerá el siguiente mensaje y se enviará automáticamente un correo electrónico a la casilla indicada para confirmar el usuario.

| piesci.siu.edu.ar dice:                                                                                                    | × |
|----------------------------------------------------------------------------------------------------|---|
| Tu usuario fue creado exitosamente, revisá tu correo electrónico y hacé<br>click en el enlace para confirmar el usuario. Luego podrás comenzar con la<br>carga del proyecto ingresando al sistema con tu usuario y contraseña<br>recién definida. |   |
| Aceptar                                                                                                    | ] |

#### Ingreso con Usuario

Una vez confirmado el Usuario, la Pantalla de Inicio se verá de la siguiente manera

| The Losards      | <ul> <li>Aquí se verá la</li> <li>Universidad que Usted<br/>seleccionó cuando creó<br/>el Usuario</li> </ul> |
|------------------|----------------------------------------------------------------------------------------------------|
| Alta de Proyecto |                                                                                                    |

Para comenzar la carga debe seleccionar "Nuevo Proyecto", opción que lo llevará a:

| Nuevo Proyecto           |                               |         |
|--------------------------|-------------------------------|---------|
| Convocatoria             | Programa MAGA 2° Convocatoria | - 🔶     |
| Universidad              | Universidad                   | - 🤖 👘   |
| Nombre del Proyecto (*)😢 |                               | 1       |
| <b>O</b> Volver          |                               | Guardar |

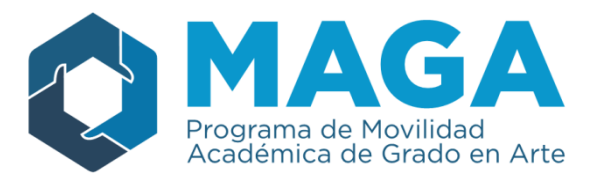

En la presente pantalla las opciones "Convocatoria" y "Universidad" ya van a estar seleccionadas en base a lo explicitado por el responsable de la carga. Fuera de esto, sí debe escribir el nombre de Proyecto y presionar "**Guardar**".

Una vez guardado, lo llevará a la Página de Inicio en donde encontrará en la lista de "Proyectos Ingresados" el que acaba de crear.

|                      | Nuevo Proyecto |           |                 |                |      |
|----------------------|----------------|-----------|-----------------|----------------|------|
|                      |                |           |                 |                |      |
|                      |                |           |                 |                |      |
|                      |                |           |                 |                |      |
|                      |                |           |                 |                |      |
| Proyectos Ingresados |                |           |                 |                |      |
| Proyectos Ingresados |                |           |                 |                |      |
| Proyectos Ingresados |                |           |                 |                |      |
| Proyectos Ingresados |                |           |                 | 2005           |      |
| Proyectos Ingresados |                | Modifica  | PDF<br>Completo | PDF<br>Resumen | Acta |
| Proyectos Ingresados | Presentado     | Modificat | PDF<br>Completo | PDF<br>Resumen | Acta |

Para proceder con la carga del mismo, debe apretar el ícono  $\square$ , el cual significa modificar en todo el sistema de carga.

La opción de modificar lo llevará al Gestor de Proyectos, conformado por seis "pestañas" todas a ser completadas.

#### Pestaña "Datos Generales"

De manera automática aparecerá en la pestaña de "Datos Generales", en donde se exhibirá la información ingresada. En la misma el nombre del proyecto puede ser modificado. A continuación se solicita que se seleccione si se trata de un proyecto nuevo o una renovación (en este caso solo serán Proyecto nuevo). *Cada vez que genere un cambio se deberá presionar "Guardar" para que la información cargada sea grabada en el sistema, de lo contrario no se conservan los cambios.* 

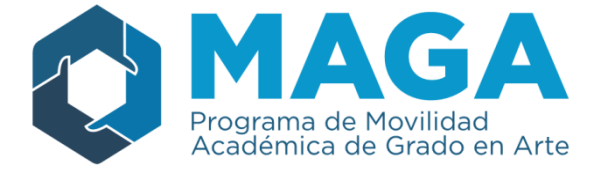

| Datos Generales                                                      | Inst. Asociadas | Coordinado  | res Adjuntos                                                             | Descripción              | Actividades |           |
|----------------------------------------------------------------------|-----------------|-------------|--------------------------------------------------------------------------|--------------------------|-------------|-----------|
| Datos Básicos                                                        |                 |             |                                                                          |                          |             |           |
| Convocatoria<br>Código de carga<br>Institución<br>Nombre del Proyect | o (*)           | N<br>N<br>F | AGA 2° Convocat<br>AGA13-UBA1197<br>niversidad de Bue<br>royecto de PRUE | oria<br>enos Aires<br>BA |             | •         |
| Presentación (*)                                                     |                 |             | Nuevo proyecto<br>Renovación                                             | •                        |             |           |
| <b>C</b> ancelar                                                     |                 |             |                                                                          |                          |             | 🕒 Guardar |
|                                                                      | Pes             | tañas a     | <b>7</b><br>completa                                                     | r                        |             |           |

Una vez guardado el cambio, para continuar debe seleccionar la pestaña con la que desea seguir.

#### Pestaña "Instituciones Asociadas"

En esta pestaña es donde se podrá armar la <u>red de instituciones asociadas</u>. Se deben cargar una a una empezando por las argentinas, que se encuentran en el primer recuadro (Institución Universitaria Argentina). Resulta importante <u>indicar si se trata de una institución coordinadora</u> <u>o no (en general quien genera los proyectos para el MAGA son las instituciones</u> <u>coordinadoras</u>), de lo contrario no se podrán guardar los cambios ni agregar a otra socia. Para agregar otra institución presione "Agregar".

| Datos Generales                          | Inst. Asociadas Coordinadores Adjuntos                                                                                                    |
|------------------------------------------|----------------------------------------------------------------------------------------------------|
| Instituciones Univ                       | versitarias Participantes                                                                                                    |
| No hay datos carga                       | los                                                                                                    |
| -                                        |                                                                                                    |
| Institución Univer                       | sitaria Argentina                                                                                                    |
| Institución (*)                          | - Seleccione -                                                                                                    |
| Coordinadora Gener                       | al (*) 💿 Sí 🖲 No                                                                                                    |
|                                          | 4 Agregar                                                                                                    |
| Institución Univer                       | sitaria Extranjera                                                                                                    |
| Beleccioná el País, lu<br>botón Agregar. | ego escribí el nombre (ó parte del mismo) o la sigla de la institución deseada y hacé clic en el botón Buscar. Si la institución aparece en el listado, seleccionala con el |
| País (*)                                 | Seleccione 🔻                                                                                                    |
| Institución (*)                          |                                                                                                    |
|                                          | <u>Y</u> <u>B</u> uscar                                                                                                    |
| No hay datos carga                       | los                                                                                                    |

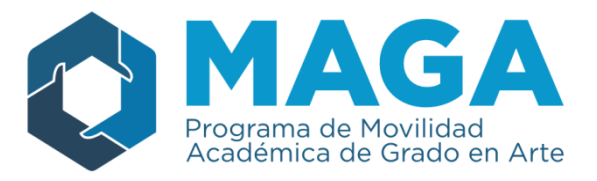

Para las instituciones extranjeras (Recuadro Institución Universitaria Extranjera) Deberá seleccionar del despegable el país y luego, en el renglón de "Institución", escribir alguna palabra clave para reconocer la Universidad que desea agregar. A continuación presione en "Buscar" lo que filtrará todas las Instituciones de ese país para mostrarle un listado con aquellas relacionadas al término que escribió.

| Seleccioná el País, li<br>botón Agregar.                                                                      | ego escribí el nombre (ó parte del mismo) o la sigla de la institución deseada y hacé clic en el bot | tón Buscar. Si la institución aparece en el listado, seleccionala con el |  |  |  |
|----------------------------------------------------------------------------------------------------|----------------------------------------------------------------------------------------------------|--------------------------------------------------------------------------|--|--|--|
|                                                                                                    |                                                                                                    |                                                                          |  |  |  |
| País (*)                                                                                                    | Brasil                                                                                               | •                                                                        |  |  |  |
| Institución (*)                                                                                               | janeiro                                                                                              |                                                                          |  |  |  |
|                                                                                                    |                                                                                                    | <u> ▼</u> <u>B</u> uscar <u></u> <u></u> Limpia                          |  |  |  |
|                                                                                                    |                                                                                                    |                                                                          |  |  |  |
| Instituciones extranjeras (                                                                                   | ncontradas                                                                                           |                                                                          |  |  |  |
| Instituciones extranjeras (<br>JFRJ - Universidade Fed                                                        | ncontradas<br>ral Do Alio Do Janeiro                                                                 | 👍 Agrega                                                                 |  |  |  |
| Instituciones extranjeras (<br>JFRJ - Universidade Fed<br>JFRRJ - Universidade Fe                             | ncontradas<br>ral Do Rio Do Janeiro<br>leral Rural Do Rio Do Janeiro                                 | 💠 Agrega<br>💠 Agrega                                                     |  |  |  |
| Instituciones extranjeras (<br>JFRJ - Universidade Fed<br>JFRRJ - Universidade Fe<br>JERJ - Universidade Esta | ncontradas<br>ral Do Rio Do Janeiro<br>Ieral Rural Do Rio Do Janeiro<br>dual Do Rio Do Janeiro       | 💠 Agrega<br>🌩 Agrega<br>💠 Agrega                                         |  |  |  |

Del listado que se despliega deberá seleccionar, apretando en Agregar, la institución correcta. Una vez cargadas todas las instituciones participantes del proyecto (nacionales y extranjeras), el listado se visualizará de la siguiente forma:

| Datos Ge            | enerales                      | nst. Asociadas                   | Coordinadores              | Adjuntos          |                  |                     |                 |                 |          |              |                |       |
|---------------------|-------------------------------|----------------------------------|----------------------------|-------------------|------------------|---------------------|-----------------|-----------------|----------|--------------|----------------|-------|
| Instituci           | ones Univer                   | sitaria <sup>;_</sup> 'articipar | ntes                       |                   |                  |                     |                 |                 |          |              |                |       |
| País                | Coordinadora                  | Institución                      |                            |                   |                  |                     | Cant UA         | Cant Carrera    |          |              |                |       |
| Argentina           | NO                            | Universidad Naciona              | lde                        |                   |                  |                     | 0               |                 | οU       | nidad        | Carrera        |       |
| Argentina           | NO                            | Universidad Naciona              | lde                        |                   |                  |                     | 0               |                 | 0 U      | nidad        | Carrera        | Ī     |
| Instituci           | ión Universita                | aria Argentina                   |                            |                   |                  |                     |                 |                 |          |              |                |       |
| Institució          | n (*)                         | Seleccione                       |                            |                   |                  |                     |                 |                 | •        | ]            |                |       |
| Coordina            | dora General (                | *) 🔍 Sí 🖲 No                     |                            |                   |                  |                     |                 |                 |          |              |                |       |
|                     |                               |                                  |                            |                   |                  |                     |                 |                 |          |              | 🖶 🗛            | regar |
| Instituci           | ión Universita                | aria Extranjera                  |                            |                   |                  |                     |                 |                 |          |              |                |       |
|                     |                               |                                  |                            |                   |                  |                     |                 |                 |          |              |                |       |
| Seleccio<br>botón A | iná el País, luego<br>gregar. | escribí el nombre (ó p           | arte del mismo) o la sigla | de la institución | deseada y hacé c | olic en el botón Bu | iscar. Si la in | stitución apare | ece en e | l listado, : | seleccionala c | on el |
| País (*)            |                               | Seleccione                       | -                          |                   |                  |                     |                 |                 | •        | ]            |                |       |
| Institució          | n (*)                         |                                  |                            |                   |                  |                     |                 |                 |          | 1            |                |       |
|                     |                               |                                  |                            |                   |                  |                     |                 |                 |          |              | T B            | uscar |

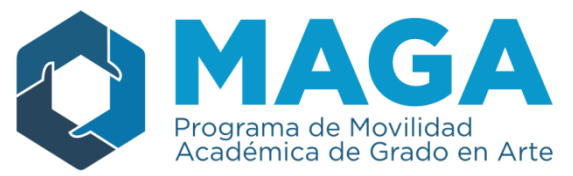

Para cada institución cargada se deberá completar la información solicitada en las opciones "Unidad" y "Carrera" (seleccionado en la imagen precedente). Ingresando en "**Unidad**" aparecerá el siguiente recuadro que posibilitará la carga de información relativa a las Unidades Académicas.

| Datos Gen    | erales Inst. Asc   | ociadas Coordinadore | es Adjuntos |                         |              |   |           |         |       |
|--------------|--------------------|----------------------|-------------|-------------------------|--------------|---|-----------|---------|-------|
| Institucio   | nes Universitarias | Participantes        |             |                         |              |   |           |         |       |
| País         | Coordinadora       | Institución          |             | Cant UA                 | Cant Carrera | а |           |         |       |
| Argentina    |                    | Universidad          |             |                         |              | o | Unidad    | Carrera | Î     |
| Uruguay      | SI                 | Universidad          |             |                         | 0            | 0 | Unidad    | Carrera | Ī     |
| Colombia     | NO                 | Universidad          |             |                         | 0            | 0 | Unidad    | Carrera | Î     |
| Unidades     | s Académicas       |                      |             |                         |              |   |           |         |       |
| Unidad Acade | émica(*)           |                      | _           | Nombre Unidad Académica | (*)          |   |           | _       |       |
| Area Trans   | departamental de A | rtes Multimediales   | •           |                         |              | C | 🖞 Guardar | X Cano  | celar |

En las opciones que aparecerán en la parte inferior de la pantalla deberá seleccionar "+" para agregar una unidad.

- → Seleccionar la unidad académica de la lista desplegable.
- → Completar el nombre de la Unidad Académica, dado que <u>no puede quedar ningún</u> <u>campo vacío</u>. En caso de que no tenga, sólo ponga un punto (".").
- → Presione "Guardar" para que la información se registre en el sistema.

Para la carga de datos relativos a la carrera ingrese en "Carrera".

|            | ierales Inst. As   | ociadas Coordinadores Adjunt | os      |              |                 |           |
|------------|--------------------|------------------------------|---------|--------------|-----------------|-----------|
| Institucio | nes Universitarias | Participantes                |         |              |                 |           |
| País       | Coordinadora       | Institución                  | Cant UA | Cant Carrera |                 |           |
| Argentina  |                    | Universidad                  |         | 0            | Unidad Ca       | rrera 🗍   |
| Uruguay    | SI                 | Universidad                  | 0       | 0            | Unidad Ca       | rrera 🗍 🖷 |
| Colombia   | NO                 | Universidad                  | 0       | 0            | Unidad Ca       | rrera 🗍 🖷 |
|            |                    |                              |         |              |                 |           |
| Carrorad   |                    |                              |         |              |                 |           |
| Califeras  |                    |                              |         |              |                 |           |
| + - 4      | 1                  |                              |         |              |                 |           |
|            |                    |                              |         | Nom          | ore Carrera (*) |           |
| Carrera(*) |                    |                              |         |              |                 |           |
| Licenciad  | o en Multimedios   |                              |         |              |                 |           |

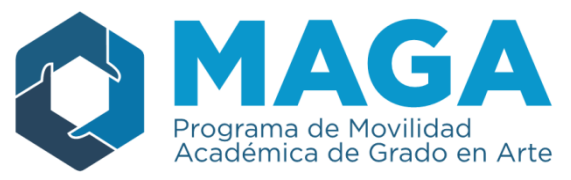

Como se exhibe, nuevamente se desplegarán en la parte inferior de la pantalla campos a ser completados. De la misma forma que en "Unidad" se deberá seleccionar "+" para incluir una carrera participante, elegir de la lista desplegable la opción correcta y Guardar.

Con las instituciones extranjeras se procede de la misma forma, pero la opción de la lista desplegable será simplemente "Otra" y aparecerá el renglón en blanco que sí o sí debe ser completado  $\rightarrow$   $\square$  .

| Datos Gene    | rales Inst. Aso     | ciadas Coordinadores | s Adjuntos |                        |       |           |         |      |
|---------------|---------------------|----------------------|------------|------------------------|-------|-----------|---------|------|
| Institucion   | es Universitarias F | Participantes        |            |                        |       |           |         |      |
| País          | Coordinadora        | Institución          |            | Cant UA Cant Carre     | ara 🛛 |           |         |      |
| Argentina     | SI                  | Universidad          |            | 1                      | 1     | Unidad    | Carrera | Ī    |
| Uruguay       | SI                  | Universidad          |            | 0                      | 0     | Unidad    | Carrera | Ī    |
| Colombia      | NO                  | Universidad          |            | 0                      | 0     | Unidad    | Carrera | Î    |
| Unidades      | Académicas          |                      |            |                        |       |           |         |      |
|               |                     |                      |            |                        |       |           |         |      |
| Unidad Acadér | nica(*)             |                      | Nombr      | e Unidad Académica (*) |       |           |         |      |
| Otra          |                     |                      | <b>→</b> 😣 |                        |       |           |         |      |
|               |                     |                      |            |                        |       | 🛃 Guardar | 🔰 🗶 Can | elar |

Lo mismo sucede con la "Carrera" que también es obligatoria para completar.

|          |              |                     | iii da                    |                     |                 |         |              |        |         |   |
|----------|--------------|---------------------|---------------------------|---------------------|-----------------|---------|--------------|--------|---------|---|
| País     | Coordinadora | Institución         |                           |                     |                 | Cant UA | Cant Carrera |        |         |   |
| rgentina | NO           | Universidad Naciona | l de La Matanza           |                     |                 | 1       | 0            | Unidad | Carrera | Î |
| rgentina | NO           | Universidad Naciona | I de Tierra del Fuego , A | ntartida e Islas de | l Atlántico Sur | 1       | 1            | Unidad | Carrera | Î |
| /lexico  | NO           | Universidad Autónor | na de Chapingo            |                     |                 | 0       | 0            | Unidad | Carrera | Î |
| rgentina | SI           | Universidad de Buer | ios Aires                 |                     |                 | 1       | 1            | Unidad | Carrera | Ī |
| rasil    | NO           | Universidade Federa | Do Rio Do Janeiro         |                     |                 | 1       | 1            | Unidad | Carrera | Ĩ |
|          |              |                     |                           |                     |                 | <br>    |              |        |         |   |
| Carrer   | as<br>9      |                     |                           |                     |                 |         |              |        |         |   |

Una vez finalizado el armado de la red, podrá continuar con la siguiente pestaña.

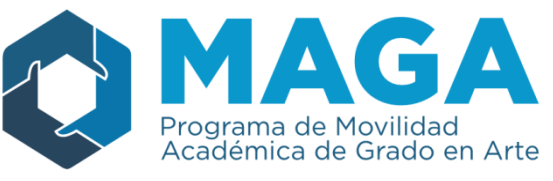

# Pestaña "Coordinadores"

Para la carga de coordinadores se deberá acceder a través de la opción con el mismo nombre en el menú superior de opciones.

| latos Generales Inst. Asoci    | adas Coordinadores Adjuntos |   |  |  |  |  |  |  |  |  |
|--------------------------------|-----------------------------|---|--|--|--|--|--|--|--|--|
| Coordinadores Ingresados       |                             |   |  |  |  |  |  |  |  |  |
| No hay datos cargados          |                             |   |  |  |  |  |  |  |  |  |
| Coordinador                    |                             |   |  |  |  |  |  |  |  |  |
| Institución Asociada (*)       | - SELECCIONE V              |   |  |  |  |  |  |  |  |  |
| Unidad Academica (*)           | ·                           |   |  |  |  |  |  |  |  |  |
| Carrera (*)                    | •                           |   |  |  |  |  |  |  |  |  |
| Tipo Coordinador (*)           | Seleccione 🗸                |   |  |  |  |  |  |  |  |  |
| Apellido (*)                   |                             |   |  |  |  |  |  |  |  |  |
| Nombre (*)                     |                             |   |  |  |  |  |  |  |  |  |
| Tipo de Documento (*)          | - Seleccione 🗸              |   |  |  |  |  |  |  |  |  |
| Número de Documento (*)        |                             |   |  |  |  |  |  |  |  |  |
| Cargo (*)                      | - Seleccione                |   |  |  |  |  |  |  |  |  |
| Lugar de trabajo               |                             | _ |  |  |  |  |  |  |  |  |
| Domicilio (*)                  |                             |   |  |  |  |  |  |  |  |  |
| Teléfono (*)                   |                             | ] |  |  |  |  |  |  |  |  |
| Teléfono Celular (*)           |                             | ] |  |  |  |  |  |  |  |  |
| Correo Electrónico (*)         |                             | ] |  |  |  |  |  |  |  |  |
| Correo Electrónico Alternativo |                             |   |  |  |  |  |  |  |  |  |

| En dicha opción se deberá completar los datos solicitados y presionar    | Agregar Coordinador | . Con  |
|--------------------------------------------------------------------------|---------------------|--------|
| esta acción se incluirá el coordinador cargado en la lista de "Coordinac | lores Ingresados"   | '. Los |
| datos del mismo pueden ser modificados, presionando en la 🔍, y se        | e eliminan con 🔟    | Ī      |

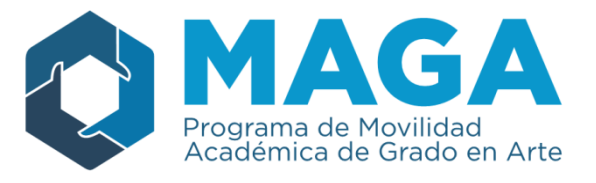

## Pestaña "Adjuntos"

La siguiente pestaña del menú superior de opciones tiene como objetivo guardar los archivos adjuntos necesarios para la carga de proyectos.

| Datos Generales     | Inst. Asociadas Coordinadores Adjuntos Descripción Actividades                                                  |
|---------------------|----------------------------------------------------------------------------------------------------|
| 🔒 Descargá el paque | ete de plantillas de presentación desde es internet de la companya de la companya de la companya de la companya |
| No hay datos carga  | ados                                                                                                    |
| Subir Archivo       |                                                                                                    |
| Tipo (*)            | Seleccione 🔹                                                                                                    |
| Archivo (*)         | Seleccionar archivo Ningún archivo seleccionado                                                                 |
| Arcinvo()           |                                                                                                    |

Por medio de la opción resaltada en la pantalla superior se accede a los formularios para la presentación del proyecto y al modelo de aval institucional. Presionando el <u>link</u> se descargará automáticamente un .zip (archivos comprimidos)

🔚 Plantillas MAGA

|                     |                  | -               |               |          |                  |              |            |                   |          |      |       |
|---------------------|------------------|-----------------|---------------|----------|------------------|--------------|------------|-------------------|----------|------|-------|
|                     |                  |                 |               |          |                  |              |            |                   | _        |      |       |
|                     |                  |                 |               |          |                  |              |            |                   |          |      |       |
| /                   |                  |                 |               |          |                  |              |            |                   |          |      |       |
| Plantillas_MAGA.zip | - WinRAR (cop    | pia de evaluac  | ión)          |          |                  |              | _          |                   |          |      |       |
| Archivo Órdenes H   | Herramientas     | Favoritos Or    | ociones Avud  | a        |                  |              |            |                   |          |      |       |
|                     |                  |                 | ~ _           | -        |                  | -            | - 61-      | 1111              |          |      |       |
|                     |                  | 00              |               | - 👯 🍋    | li]              | 🕌 n          | /          |                   |          |      |       |
| Añadir Extraer en   | Comprehar        | Ver Elin        |               | Aristen  |                  | Burgarying   | Comentario |                   |          |      |       |
| Anduli Extract en   | Comprobal        | ver chin        | intai buscai  | Asisten  | te información   | Duscal virus | Comentano  | Auto extraible    |          |      |       |
| 🗈 🔋 Plantillas      | _MAGA.zip - ar   | rchivo ZIP, tam | año descompri | mido 164 | .352 bytes       |              |            |                   |          | <br> | <br>- |
| Nombre              | Tamaño           | Comprimido      | Tipo          |          | Modificado       | CRC32        |            |                   |          |      |       |
| 🛯 🍑                 |                  |                 | Carpeta de ar | chivos   |                  |              |            |                   |          |      |       |
| carta aval.doc      | 88.064           | 50.471          | Documento d   | le Mi    | 20/01/2017 10:14 | 0F798330     |            |                   |          |      |       |
| Plan de Movilid     | 34.816           | 6.013           | Hoja de cálcu | lo de    | 20/01/2017 10:14 | 350C8CC4     |            |                   |          |      |       |
| Plan Presupuest     | 41.472           | 7.926           | Hoja de cálcu | lo de    | 20/01/2017 10:14 | C3CC430F     |            |                   |          |      |       |
|                     |                  |                 |               |          |                  |              |            |                   |          |      |       |
|                     |                  |                 |               |          |                  |              |            |                   |          |      |       |
|                     |                  |                 |               |          |                  |              |            |                   |          |      |       |
|                     |                  |                 |               |          |                  |              |            |                   |          |      |       |
|                     |                  |                 |               |          |                  |              |            |                   |          |      |       |
|                     |                  |                 |               |          |                  |              |            |                   |          |      |       |
|                     |                  |                 |               |          |                  |              |            |                   |          |      |       |
|                     |                  |                 |               |          |                  |              |            |                   |          |      |       |
|                     |                  |                 |               |          |                  |              |            |                   |          |      |       |
|                     |                  |                 |               |          |                  |              |            |                   |          |      |       |
|                     |                  |                 |               |          |                  |              |            |                   |          |      |       |
|                     |                  |                 |               |          |                  |              |            |                   |          |      |       |
|                     |                  |                 |               |          |                  |              |            |                   |          |      |       |
|                     |                  |                 |               |          |                  |              |            |                   |          |      |       |
|                     |                  |                 |               |          |                  |              |            |                   |          |      |       |
|                     |                  |                 |               |          |                  |              |            |                   |          |      |       |
|                     |                  |                 |               |          |                  |              |            |                   |          |      |       |
|                     |                  |                 |               |          |                  |              |            |                   |          |      |       |
|                     |                  |                 |               |          |                  |              |            |                   |          |      | <br>  |
| Seleccionado 4      | 1.472 bytes en 1 | 1 fichero       |               |          |                  |              | Total 1    | 64.352 bytes en 3 | ficheros |      | đ     |
| N                   |                  |                 |               |          |                  |              |            |                   |          |      |       |

Este .zip contiene:

- Carta de Aval: Modelo del Compromiso de la Universidad para ser firmado por el Rector.
- Plan de Movilidad: programación de movilidades que se planean llevar a cabo.

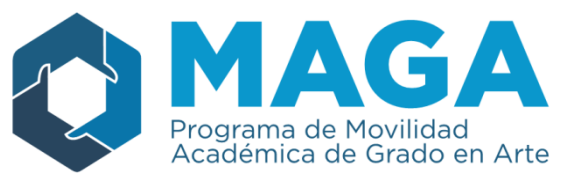

 Plan Presupuestario: programación de los rubros financiables debe completarse con montos previstos completos para el primer año de ejecución del proyecto

Estos archivos deben ser completados y guardados en su ordenador.

Para subir los documentos completos a la plataforma, debe volver a la pestaña "Adjuntos" se debe seleccionar el "Tipo" y elegir de a uno cada documento a ser agregado (p.ej. Carta aval)

Ir a "Seleccionar archivo", seleccionarlo en su ordenador (En la imagen donde se lee "Ningún archivo seleccionado" aparecerá el nombre de su archivo) presionando en "+ Agregar Archivo"

| Datos Generales     | Inst. Asociadas                                                | Coordinadores                  | Adjuntos | Descripción | Actividades |  |
|---------------------|----------------------------------------------------------------|--------------------------------|----------|-------------|-------------|--|
| 🔒 Descargá el paque | te de plantillas de presenti                                   | ación desde este <u>link</u>   |          |             |             |  |
| No hay datos carga  | dos                                                            |                                |          |             |             |  |
| Subir Archivo       |                                                                |                                |          |             |             |  |
| Tipo (*)            | Otros                                                          |                                |          |             |             |  |
| Archivo (*)         | - Seleccior<br>Carta aval<br>Otros<br>Plan Presu<br>Plan de Mo | ne –<br>ouestario<br>vilidades |          |             |             |  |
| Datos Generales     | Inst. Asociadas                                                | Coordinadores                  | Adjuntos | Descripción | Actividades |  |
| 🔒 Descargá el paque | ete de plantillas de present                                   | ación desde este <u>link</u>   |          |             |             |  |

| No hay datos cargad | 05                                              |   |
|---------------------|-------------------------------------------------|---|
| Subir Archivo       |                                                 |   |
| Tipo (*)            | Seleccione                                      | ▼ |
| Archivo (*)         | Seleccionar archivo Ningún archivo seleccionado |   |

- a. El documento se cargará al sistema y aparecerá como en el ejemplo, detallando
  - i. Tipo de Archivo (Carta aval, Plan Presupuestario, Plan de Movilidades u Otros)
  - ii. el sistema sólo permite .pdf o archivos de imagen, para mantener el esquema y los formatos y dado que los documentos requieren firmas
  - iii. Nombre del Archivo
  - iv. La posibilidad de modificarlo (botón de "lupa") o eliminarlo ("tacho de basura")

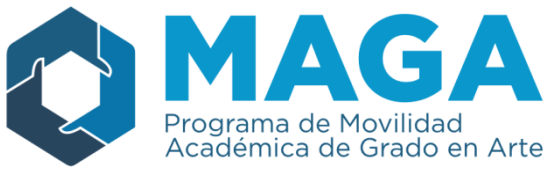

| Datos Generales     | Inst. Asociadas              | Coordinadores                | Adjuntos        | Descripción | Actividades |                           |  |
|---------------------|------------------------------|------------------------------|-----------------|-------------|-------------|---------------------------|--|
| 🔒 Descargá el paque | te de plantillas de presenta | ación desde este <u>link</u> |                 |             |             |                           |  |
| Tipo Archivo        | Imagen                       | Nombre Archivo               |                 |             |             |                           |  |
| Otros               |                              | NO-2017-011228               | 75-APN-SECPU#   | ME.pdf      |             |                           |  |
| Subir Archivo       |                              |                              | /               |             |             |                           |  |
| Tipo (*)            | Seleccion                    | ie                           |                 |             |             | -                         |  |
| Archivo (*)         | Selecciona                   | r archivo Ningún a           | archivo selecci | onado       |             |                           |  |
|                     |                              |                              |                 |             |             | n <u>A</u> gregar Archivo |  |

### Pestaña "Descripción"

Esta pestaña está compuesta por cuadros de texto a completar:

| Datos Generales Inst. Aso      | iadas Coordinadores Adjuntos Descripción Actividades                                                                                                    |
|--------------------------------|----------------------------------------------------------------------------------------------------|
|                                | Proyecto                                                                                                    |
| Descripción del proyecto (*)   | Al ser uno y dos del mundo durante un largo tiempo, los cuadros de los distintos torneos de tenis los<br>obligó a verse las caras en las finales. Por eso, de los 34 partidos entre ellos, 20 fueron en la<br>definición de algún titulo.                                                                                                    |
| Metodología (*)                | Y ahora vendrá el 35° y 21°, respectivamente. Roger Federer y Rafael Nadal jugarán el último<br>encuentro del Abierto de Australia 2017 y los amantes del tenis -y los que no, también- ya empiezan<br>a prepararse para apreciar otra batalla entre dos eminencias con la raqueta en mano                                                                                                |
| Antecedentes (si corresponden) | El historial lo domina el español con gran diferencia, por 23-11. Pero en el último mano a mano, en<br>Basilea 2015, el que festejó fue Roger. En finales son 20, ocho de ellas por Grand Slam. Y entre<br>esas, Rafa festejó en seis, incluida la del Abierto de Australia del 2009, donde RF terminó llorando.<br>Federer ganó dos definiciones en torneos grandes, ambas en Wimbledon. |

Sólo al final, cuando se deben señalar los "Objetivos Específicos", cambia el sistema

| 0   | bjetivos Específicos                                                                                   |
|-----|----------------------------------------------------------------------------------------------------|
| •   |                                                                                                    |
| Des | scripción(*)                                                                                           |
| 1   | Se hospedará en el Costa Galana, el mismo hotel en el que están el plantel y Angelici, con quien tiene |
| 2   | Juntos o no, este sábado en el Minella podría darse la presencia de cuatro peso pesados del Mundo B    |
| 3   | Armando Maradona, aunque por más que vaya difícilmente JR le haga lugar en el palco: "Riquelme es      |
| X   | <u>Cancelar</u>                                                                                        |

Para agregar un Objetivo, se debe presionar + lo que agregará una línea de texto. Las mismas se irán dando en orden numérico por lo que, en caso de querer cambiar la prioridad de un objetivo en particular, simplemente se deberá seleccionar el mismo

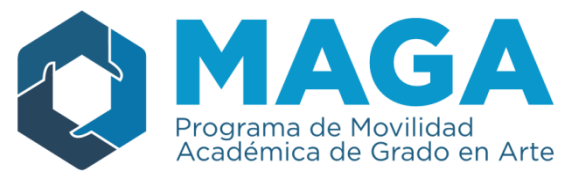

(ubicándose en la línea de texto que le corresponde) y presionar en las flechitas debajo del título del cuadro (señaladas con una flecha en la imagen) lo que hará subir, o bajar, el objetivo seleccionado. Recuerde que una vez concluida esta pestaña es fundamental

| <br>- |    |     |   |
|-------|----|-----|---|
|       |    | r c |   |
| 10    | ua | T C | а |
|       |    | _   | _ |

para que no se pierda la información cargada.

## Pestaña "Actividades"

En la última Pestaña de la carga se debe detallar las actividades que se llevarán a cabo. Para ello, se organizó una pestaña especial, que se ve así:

| Datos Generales   | Inst. Asociadas | Coordinadores | Adjuntos | Descripción | Actividades |   |   |           |
|-------------------|-----------------|---------------|----------|-------------|-------------|---|---|-----------|
| Etapas            |                 |               |          |             |             |   |   |           |
| Actividades Ing   | resadas         |               |          |             |             |   |   |           |
| No hay datos carg | jados           |               |          |             |             |   |   |           |
|                   |                 |               |          |             |             |   |   |           |
| Actividad         |                 |               |          |             |             |   |   |           |
| Etapa (*)         | Seleccior       | ie            |          |             |             |   | - |           |
| Período (*)       | 8               |               |          |             |             | • | • |           |
| Nombre Actividad  | (*) 😣           |               |          |             |             |   | - |           |
| Actividad (*)     |                 |               |          |             |             |   |   |           |
|                   |                 |               |          |             |             |   |   |           |
| Indicador/es      |                 |               |          |             |             |   | 1 |           |
| Indicadones       |                 |               |          |             |             |   |   |           |
|                   |                 |               |          |             |             |   |   |           |
|                   |                 |               |          |             |             |   |   | B Guardar |
|                   |                 |               |          |             |             |   |   |           |

La misma está compuesta por dos recuadros, "Actividades Ingresadas" (que se encontrará vacío) y "Actividad" donde hay un formulario especial a completar, para agregar las mismas. Este está compuesto por cuatro campos obligatorios:

- Etapa → "Etapa Única" (solo hay una opción en el desplegable
- Período → desplegable con todos los meses disponibles para actividades
- Nombre Actividad
- Descripción de la Actividad

Una vez completo esto, se debe presionar en Entonces, aparecerá en el recuadro superior "Actividades Ingresadas", donde se detallarán las mismas a modo de lista.

| Etapas<br>APlazo de Ejecución incorrecto debe ser menor o igual a 2 Años |                |                     |                                                                                           |     |  |
|--------------------------------------------------------------------------|----------------|---------------------|-------------------------------------------------------------------------------------------|-----|--|
| Actividades Ingr                                                         | resadas        |                     |                                                                                           |     |  |
| Etapa                                                                    | Período        | Nombre Actividad    | Descripcion de Actividad                                                                  |     |  |
| Etapa Única                                                              | Agosto 2017    | Actividad de Prueba | La actividad a desarrollar es simplemente de prueba, para ver cómo<br>funciona el Gestor. | ۹ 🔳 |  |
| Etapa Única                                                              | Febrero 2018   | Otra Actividad      | Esta es para que la lista se vea listosa.                                                 |     |  |
| Etapa Única                                                              | Diciembre 2020 | La Tercera          | Es la vencida, vamos con la última!                                                       |     |  |
|                                                                          |                |                     |                                                                                           |     |  |

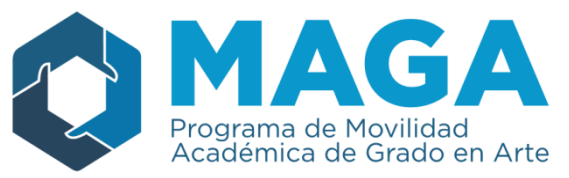

• Arriba del todo le aparecerá una advertencia, como en el ejemplo, en caso de que haya superado los 2 años de ejecución.

para

 Para modificar cualquiera de las actividades presione y im eliminarla

## Cierre de la carga del Proyecto

|                      | Proyecto                                                                            | Usuarios<br>Proyecto                                               |                 | Univ |
|----------------------|-------------------------------------------------------------------------------------|--------------------------------------------------------------------|-----------------|------|
| 1 - Cargar el Proyec | <ul> <li>2 - Finalizar C</li> <li>3 - Descargar</li> <li>4 - Imprimir Pr</li> </ul> | arga de Datos<br>Proyecto (Guardar)<br>royecto (Presentar)         |                 | 0    |
|                      | <ol> <li>Salir del Proye</li> </ol>                                                 | Datos Básicos                                                      | Inst. Asociadas | Coor |
|                      |                                                                                     | Convocatoria<br>Código de carga<br>Institución<br>Nombre del Proye | ecto (*)        |      |

Para cerrar el proyecto una vez que toda la información necesaria se encuentre cargada se debe presionar el botón en la esquina superior izquierda "Proyecto". Con dicha opción es posible:

- 1. Cargar el Proyecto: "Guardar".
- 2. Finalizar Carga de Datos: cuando se selecciona esta opción el sistema realizará una revisión general que puede dar:

|                                                                                             | Universidad                                                      | - Proyecto de Ejemplo ARFITEC |                 |
|---------------------------------------------------------------------------------------------|------------------------------------------------------------------|-------------------------------|-----------------|
|                                                                                             |                                                                  |                               |                 |
|                                                                                             |                                                                  |                               |                 |
| Cerrar Proyecto                                                                             |                                                                  |                               |                 |
| No es posible cerrar el proyecto debido a qu<br>A continuación se detallan los campos que p | e no se han completado todos los<br>resentan este inconveniente. | s datos solicitados.          |                 |
| Para solucionar el problema, complete dicho                                                 | s datos y vuelva a intentar la ope                               | Fración.                      |                 |
|                                                                                             |                                                                  |                               | Adjuntos        |
| <ul> <li>Debe haber al menos un archivo de</li> </ul>                                       | los tipos Convenios                                              |                               |                 |
|                                                                                             |                                                                  |                               | Cerrar Proyecto |
|                                                                                             |                                                                  |                               |                 |

a. ERROR: cuando algún campo obligatorio no se haya completado o falte algún archivo para cargar. En este caso el sistema generará el siguiente aviso. Se deberá rectificar el error y volver a Finalizar.

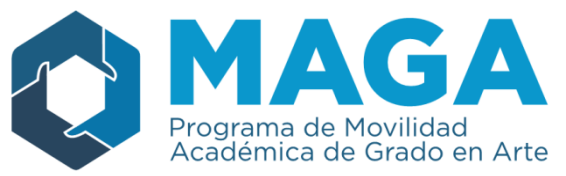

 b. CORRECTO: Cuando todo se encuentra completo aparece un mensaje de confirmación y se habilita la opción de "Cerrar Proyecto". <u>Una vez cerrado el proyecto no se podrán realizar modificaciones al</u> <u>mismo.</u>

| Universidad                                                                                                    | - Proyecto de Ejemplo ARFITEC |
|----------------------------------------------------------------------------------------------------|-------------------------------|
|                                                                                                    |                               |
| Cerrar Drovecto                                                                                                    |                               |
|                                                                                                    |                               |
|                                                                                                    | Cierre del Proyecto           |
| No se encontraron errores en los datos ingresados para el proyecto.<br>Puede cerrar el proyecto presionando el botón <b>'Cerrar Proyecto</b> ' |                               |
|                                                                                                    | Cerrar Proyecto               |
|                                                                                                    |                               |

 Descargar Proyecto e Imprimir Proyecto: Desde esta opción la plataforma genera automáticamente una "Ficha de Inscripción" en formato .pdf que descarga a su computadora con los detalles más importantes del Proyecto que se presentó.

#### Página Principal: Proyecto Cerrado

Cuando se ingresa al sistema luego de finalizada la carga de proyectos, no se podrán realizar más modificaciones, pero se podrá imprimir el resumen que genera el sistema.

| Proyectos Ingresados       |            |           |                 |                |     |
|----------------------------|------------|-----------|-----------------|----------------|-----|
| Proyecto                   | Presentado | Modificar | PDF<br>Completo | PDF<br>Resumen | Act |
| 1081 - Proyecto de Ejempio | 27/10/2018 |           | R               |                |     |

Es válido recordar que <u>la convocatoria finaliza el 31/03/2017</u>, por lo que luego de las 23:59hs de ese día el sistema imposibilitará la carga de proyectos en el marco de esta convocatoria.

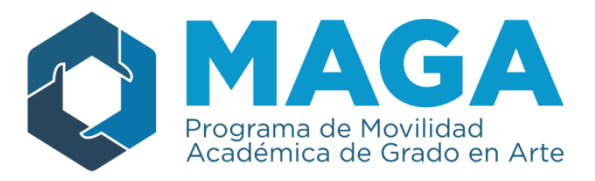

## **OBSERVACIONES GENERALES**

### Archivos para Cargar a la Plataforma

Es muy importante destacar que, en la pestaña "Adjuntos", los archivos que se quieran subir deben ser sí o sí ".jpeg" ".jpg" o ".pdf". Esto se debe a que todos los formularios requieren firmas, y estos son los formatos de archivos escaneados. En caso de subir un documento con otro formato aparecerá la siguiente alerta que no permitirá proceder

| Se han encontrado los siguientes problemas:                               | $\times$ |
|---------------------------------------------------------------------------|----------|
| 🗙 Archivo: No esta permitido subir este tipo de archivo. Solo se permiter |          |
| xtensiones jpg, jpeg, pdf <u>Más info</u>                                 |          |
|                                                                           |          |
| Aceptar                                                                   |          |

Hay muchas formas de "transformar" los formatos, lo más común, por ejemplo en el Microsoft Office Word es, a la hora de guardar, ir a "Guardar Como…" y debajo del renglón del nombre va a encontrar que dice "Tipo" y hay un desplegable, donde puede elegir PDF. Esto guardará al documento como un .pdf

| Nombro do archivou                   | Instructivo Carga de Provector          |
|--------------------------------------|-----------------------------------------|
| Nombre de archivo:                   |                                         |
| Tipo:                                | Documento de Word 🗸                     |
| A                                    | Documento de Word                       |
| Autores:                             | Documento habilitado con macros de Word |
|                                      | Documento de Word 97-2003               |
|                                      | Plantilla de Word                       |
|                                      | Plantilla habilitada con macros de Word |
| ~                                    | Plantilla de Word 97-2003               |
| <ul> <li>Ocultar carpetas</li> </ul> | PDF                                     |
|                                      | Documento XPS                           |